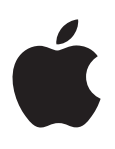

# iPod shuffle Käyttöopas

# Sisältö

#### 3 Luku 1: Tietoja iPod shufflesta

3 iPod shufflen uudet ominaisuudet

#### 4 Luku 2: iPod shufflen perustiedot

- 4 iPod shuffle yhdellä silmäyksellä
- 5 iPod shufflen säätimien käyttäminen
- 5 iPod shufflen liittäminen ja irrottaminen
- 7 Tietoja iPod shufflen akusta

#### 9 Luku 3: iPod shufflen käyttöönotto

- 9 Tietoja iTunesista
- 10 iTunes-kirjaston käyttöönottaminen
- 11 Musiikin järjestäminen
- 11 iPod shufflen liittäminen tietokoneeseen ensimmäisen kerran
- 12 Musiikin lisääminen iPod shuffleen

#### 17 Luku 4: Musiikin kuunteleminen

- 17 Musiikin toistaminen
- 18 VoiceOverin käyttäminen
- 20 Raitojen asettaminen toistumaan samalla äänenvoimakkuudella
- 21 Äänenvoimakkuuden rajoituksen asettaminen
- 21 iPod shufflen painikkeiden lukitseminen ja lukituksen poistaminen

#### 22 Luku 5: Tiedostojen tallentaminen iPod shuffleen

22 iPod shufflen käyttäminen ulkoisena levynä

#### 24 Luku 6: Vinkit ja vianmääritys

26 iPod shufflen ohjelmiston päivittäminen ja palauttaminen

#### 27 Luku 7: Turvallisuus ja käsitteleminen

- 27 Tärkeitä tietoja turvallisuudesta
- 28 Tärkeitä käsittelyohjeita
- 29 Luku 8: Lisätiedot, huolto ja tuki
- 30 Regulatory Compliance Information

# Tietoja iPod shufflesta

# Onnittelut iPod shufflen ostosta.

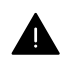

*VAROITUS:* Vahinkojen välttämiseksi, lue Luku 7, Turvallisuus ja käsitteleminen, sivulla 27 ennen iPod shufflen käyttöä.

Käytä iPod shufflea hankkimalla kappaleita ja muita äänitiedostoja tietokoneeseen ja synkronoimalla ne iPod shufflen kanssa.

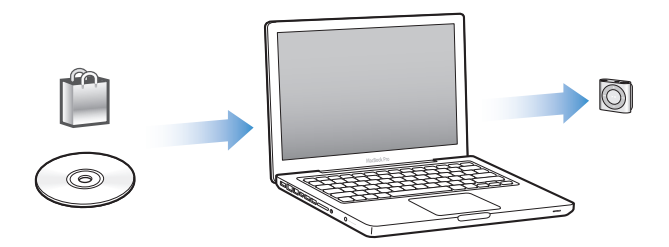

iPod shufflella voit

- synkronoida kappaleita ja soittolistoja kuunneltaviksi liikkeellä ollessa
- kuunnella podcasteja eli radio-ohjelmien kaltaisia internetistä ladattavia ohjelmia
- kuunnella iTunes Storesta tai sivustolta audible.com ostettuja äänikirjoja
- tallentaa tai varmuuskopioida tietoja käyttämällä iPod shufflea ulkoisena levynä.

### iPod shufflen uudet ominaisuudet

- VoiceOver-painike, joka ilmoittaa raitojen ja artistien nimet, mahdollistaa soittolistan vaihtamisen ja kertoo akun tilan
- Helppokäyttöiset ja intuitiiviset säätimet
- Tuki Genius-miksien synkronoimiselle
- Tuki iTunes U -kokoelmien synkronoimiselle
- Tuki EU:n äänenvoimakkuusrajoille

# iPod shufflen perustiedot

# Tässä luvussa on tietoa muun muassa iPod shufflen ominaisuuksista ja säätimien käytöstä.

iPod shuffle -pakkaukseen sisältyvät iPod shuffle, Apple-kuulokkeet ja USB 2.0 -kaapeli, jolla iPod shuffle voidaan liittää tietokoneeseen.

# iPod shuffle yhdellä silmäyksellä

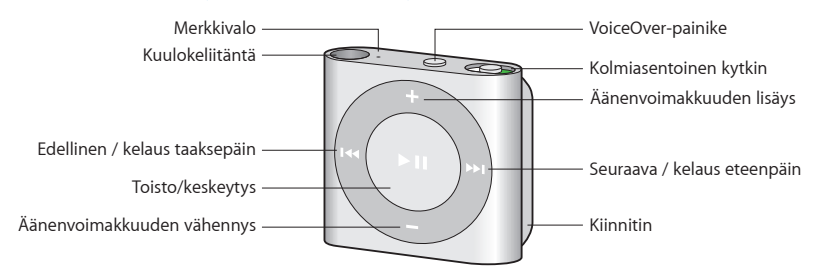

#### Apple-kuulokkeiden käyttäminen:

 Kytke Apple-kuulokkeet iPod shufflen kuulokeliitäntään ja aseta kuulokenapit korviisi kuten kuvassa.

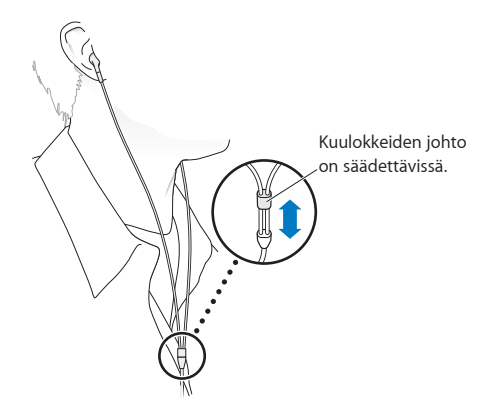

*VAROITUS:* Lue kaikki turvallisuusohjeet kuulovaurioiden välttämiseksi kohdasta Tärkeitä tietoja turvallisuudesta sivulla 27 ennen iPod shufflen käyttämistä.

Voit hankkia muita lisävarusteita, kuten kaukosäätimellä ja mikrofonilla varustetut Applen EarPods-kuulokkeet, osoitteesta www.apple.com/fi/ipodstore. iPod shuffle ei tue mikrofonia.

# iPod shufflen säätimien käyttäminen

Etupuolen säätimet, VoiceOver-painike ja kolmiasentoinen kytkin tekevät musiikkikappaleiden, äänikirjojen, äänipodcastien ja iTunes U -kokoelmien toistamisen iPod shufflessa helpoksi.

| Toiminto                                                                                                    | Tee näin                                                                                                    |  |
|----------------------------------------------------------------------------------------------------|----------------------------------------------------------------------------------------------------|--|
| iPod shufflen käynnistäminen tai sammuttaminen                                                              | Liu'uta kolmiasentoista kytkintä (kytkimen vihreä<br>varjostus kertoo iPod shufflen olevan käynnissä).                                                                                                    |  |
| Toisto tai keskeytys                                                                                        | Paina Toisto/tauko (▶¤).                                                                                                    |  |
| Äänenvoimakkuuden lisääminen tai vähentäminen                                                               | Paina Äänenvoimakkuuden lisäys (+) tai<br>Äänenvoimakkuuden vähennys (–). Voit nopeasti<br>lisätä tai vähentää äänenvoimakkuutta pitämällä<br>painikkeita painettuina.                                                                                                    |  |
| Toistojärjestyksen asettaminen                                                                              | Liu'uta kolmiasentoinen kytkin järjestyksessä<br>toistamisen asentoon (ご) tai sekoitusasentoon (ズ).                                                                                                    |  |
| Seuraavaan raitaan siirtyminen                                                                              | Paina Seuraava / kelaus eteenpäin (++).                                                                                                    |  |
| Edelliseen raitaan palaaminen                                                                               | Paina Edellinen / kelaus taaksepäin (+++) 6 sekunnin<br>kuluessa raidan alkamisesta. 6 sekunnin jälkeen<br>Edellinen / kelaus taaksepäin -painikkeen (+++)<br>painaminen aloittaa nykyisen raidan alusta.                                                                                                    |  |
| Kelaus eteenpäin                                                                                            | Pidä painettuna Seuraava / kelaus eteenpäin (Ħ).                                                                                                    |  |
| Kelaus taaksepäin                                                                                           | Pidä painettuna Edellinen / kelaus taaksepäin (+++).                                                                                                    |  |
| Raidan ja artistin nimen kuunteleminen                                                                      | Paina VoiceOver-painiketta (二).                                                                                                    |  |
| Soittolistojen valikon kuunteleminen                                                                        | Pidä VoiceOver-painiketta () painettuna. Siirry<br>soittolistavalikossa painamalla Seuraava / kelaus<br>eteenpäin (m) tai Edellinen /kelaus taaksepäin (m).<br>Valitse soittolista painamalla VoiceOver-painiketta ()<br>tai Toisto/tauko (m). Pidä uudelleen VoiceOver-<br>painiketta () painettuna, jos haluat poistua<br>tekemättä valintaa. |  |
| iPod shufflen painikkeiden lukitseminen<br>(jotta mitään ei tapahdu, jos painat niitä vahingossa)           | Pidä Toisto/tauko-painiketta (►૫) painettuna, kunnes<br>merkkivalo välähtää oranssina kolme kertaa.                                                                                                    |  |
|                                                                                                    | Toista, jos haluat avata painikkeiden lukituksen.                                                                                                    |  |
| <b>iPod shufflen nollaaminen</b><br>(jos iPod shuffle ei reagoi ja merkkivalo palaa koko<br>ajan punaisena) | Sammuta iPod shuffle, odota 10 sekuntia ja käynnistä<br>se sitten uudelleen.                                                                                                    |  |
| iPod shufflen sarjanumeron selvittäminen                                                                    | Katso iPod shufflen kiinnittimen alle. Valitse iTunesin<br>laiteluettelosta iPod shuffle (kun iPod shuffle on liitetty<br>tietokoneeseen) ja osoita Yhteenveto.                                                                                                    |  |

# iPod shufflen liittäminen ja irrottaminen

Kun liität iPod shufflen tietokoneeseen, voit synkronoida kappaleita ja muita äänitiedostoja ja ladata akun. Irrota iPod shuffle, kun olet valmis.

*Tärkeää*: Liitä iPod shuffle tietokoneeseen ainoastaan iPod shufflen mukana tulleella USBkaapelilla tai pitemmällä iPod shufflen USB-kaapelilla, joka on saatavana erikseen osoitteesta www.apple.com/fi/ipodstore.

### iPod shufflen liittäminen

#### iPod shufflen liittäminen tietokoneeseen:

• Kytke mukana tulleen USB-kaapelin toinen pää iPod shufflen kuulokeliitäntään ja toinen pää tietokoneen suuritehoiseen USB 2.0 -porttiin.

Huomaa: Älä liitä iPod shufflea näppäimistön USB-porttiin, kun haluat ladata sen.

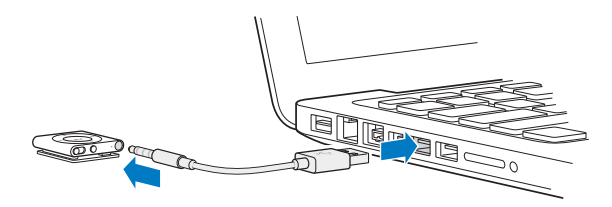

Kun liität iPod shufflen ensimmäisen kerran tietokoneeseen, iTunes auttaa iPod shufflen käyttöönotossa ja synkronoimisessa iTunes-kirjaston kanssa. Oletusarvoisesti iTunes synkronoi kappaleet iPod shuffleen automaattisesti, kun se liitetään tietokoneeseen. Voit synkronoida kappaleita akun latautuessa.

Jos liität iPod shufflen eri tietokoneeseen ja se on asetettu synkronoimaan musiikkia automaattisesti, iTunes kysyy varmistusta ennen musiikin synkronointia. Jos osoitat Kyllä, iPod shufflessa olevat kappaleet ja muut äänitiedostot poistetaan ja korvataan sen tietokoneen kappaleilla ja äänitiedostoilla, johon iPod shuffle on liitetty. Jos haluat tietoja musiikin lisäämisestä iPod shuffleen ja iPod shufflen käyttämisestä useamman kuin yhden tietokoneen kanssa, katso Luku 4, Musiikin kuunteleminen, sivulla 17.

#### iPod shufflen irrottaminen

On tärkeää, että iPod shufflea ei irroteta tietokoneesta, kun äänitiedostoja synkronoidaan tai kun iPod shufflea käytetään ulkoisena levynä. iPod shuffle voidaan irrottaa, jos merkkivalo ei vilku oranssina ja jos iTunes-ikkunan yläreunassa näkyy viesti "Voidaan irrottaa".

*Tärkeää*: Jos iTunesissa näkyy viesti "Älä irrota" tai jos iPod shufflen merkkivalo vilkkuu oranssina, iPod shuffle on poistettava näkyvistä ennen irrottamista. Jos niin ei tehdä, iPod shufflessa olevat tiedostot voivat vioittua ja iPod shuffle on ehkä palautettava iTunesissa. Jos haluat tietoja palauttamisesta, katso iPod shufflen ohjelmiston päivittäminen ja palauttaminen sivulla 26.

Jos sallit iPod shufflen käyttämisen levynä (katso iPod shufflen käyttäminen ulkoisena levynä sivulla 22), iPod shuffle on aina poistettava näkyvistä ennen irrottamista.

#### iPod shufflen poistaminen näkyvistä:

■ Osoita iTunesissa levynpoistopainiketta (♠), joka näkyy iPod shufflen vieressä laiteluettelossa.

Jos käytössäsi on Mac, voit myös poistaa iPod shufflen näkyvistä vetämällä työpöydällä olevan iPod shufflen kuvakkeen roskakoriin.

*Jos käytössäsi on Windows PC*, voit myös poistaa iPod shufflen näkyvistä napsauttamalla Windowsin ilmaisinalueen laitteenpoistokuvaketta ja valitsemalla iPod shufflen.

#### iPod shufflen irrottaminen:

Irrota USB-kaapeli iPod shufflesta ja tietokoneesta.

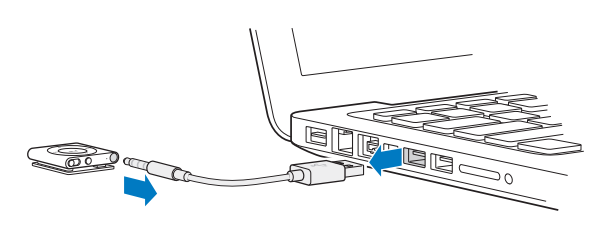

Luku 2 iPod shufflen perustiedot

# Tietoja iPod shufflen akusta

iPod shufflessa on sisäinen akku, jonka saa vaihtaa vain Applen valtuuttama huoltoliike.

Kun käytät iPod shufflea ensimmäisen kerran, akun kannattaa antaa latautua täyteen, mikä kestää noin kolme tuntia. Akku latautuu 80-prosenttisesti noin kahdessa tunnissa ja kokonaan noin kolmessa tunnissa. Jos iPod shufflea ei ole käytetty vähään aikaan, sen akku on ehkä ladattava.

Voit synkronoida musiikkia akun latautuessa. Voit irrottaa iPod shufflen ja käyttää sitä, vaikka akku ei olisi täysin latautunut.

#### iPod shufflen akun lataaminen

Voit ladata iPod shufflen akun kahdella eri tavalla:

- Liitä iPod shuffle tietokoneeseen.
- Käytä Applen USB-virtalähdettä (myydään erikseen).

#### Akun lataaminen tietokoneen avulla:

 Liitä iPod shuffle tietokoneen suuritehoiseen USB 2.0 -porttiin mukana tulleella iPod shufflen USB-kaapelilla. Tietokoneen on oltava käynnissä, eikä se saa olla lepotilassa (jotkut Mac-mallit voivat olla lepotilassa samalla, kun iPod shufflen akkua ladataan).

Kun akku latautuu, iPod shufflen merkkivalo palaa tasaisesti oranssina. Kun akku on latautunut täyteen, merkkivalo on vihreä. Lisäksi akkusymboli iPod shufflen nimen vieressä kertoo akun tilan iTunesissa. Kuvakkeessa näkyy salama, kun akku latautuu, ja pistoke, kun akku on latautunut täyteen.

Jos iPod shufflea käytetään ulkoisena levynä tai se synkronoi iTunesin kanssa, merkkivalo vilkkuu oranssina merkiksi siitä, että iPod shuffle on poistettava näkyvistä ennen irrottamista. Akku voi tällöin latautua edelleen tai olla latautunut täyteen.

Jos merkkivaloa ei näy, iPod shuffle ei ehkä ole liitettynä suuritehoiseen USB-porttiin. Kokeile toista tietokoneen USB 2.0 -porttia.

Jos haluat ladata akun, kun olet poissa tietokoneen luota, voit liittää iPod shufflen Applen USBvirtalähteeseen, joka on saatavana erikseen. Voit hankkia iPod shufflen lisävarusteita osoitteesta www.apple.com/fi/ipodstore.

#### Akun lataaminen Applen USB-virtalähteen avulla:

- 1 Liitä mukana tullut iPod shufflen USB-kaapeli virtalähteeseen ja liitä toinen pää iPod shuffleen.
- 2 Kytke virtalähde toimivaan pistorasiaan.

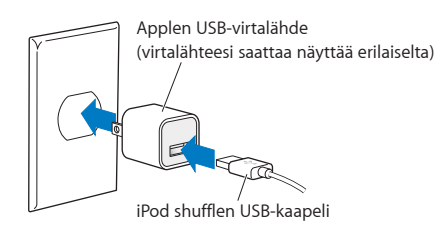

*VAROITUS:* Lue kaikki iPod shufflen lataamiseen liittyvät turvallisuus- ja käsittelyohjeet kohdasta Luku 7, Turvallisuus ja käsitteleminen, sivulla 27.

Ladattavien akkujen latauskertojen määrä on rajallinen. Akun käyttöaika ja latauskertojen määrä vaihtelevat käytön ja asetusten mukaan. Jos haluat lisätietoja, vieraile osoitteessa www.apple.com/fi/batteries.

#### Akun tilan tarkistaminen

Voit tarkistaa iPod shufflen akun tilan sekä silloin, kun se on liitetty tietokoneeseen, että silloin, kun sitä ei ole liitetty. Merkkivalo kertoo likimääräisesti, kuinka paljon akussa on virtaa.

Jos iPod shuffle on käynnissä ja sitä ei ole liitetty tietokoneeseen, voit kuunnella akun tilan VoiceOverilla painamalla VoiceOver-painiketta () kaksi kertaa.

| Merkkivalo kun laite ei ole<br>liitettynä |                         | VoiceOverin viesti |
|-------------------------------------------|-------------------------|--------------------|
| Tasainen vihreä                           | Hyvä varaus             | "Akku täynnä" tai  |
|                                           |                         | "Virtaa 75 %" tai  |
|                                           |                         | "Virtaa 50 %"      |
| 🛑 Tasainen oranssi                        | Varaus vähissä          | "Virtaa 25%"       |
| Tasainen punainen                         | Varaus erittäin vähissä | "Virta vähissä"    |

| Merkkivalo tietokoneeseen liitettynä |                                                                                                    |
|--------------------------------------|----------------------------------------------------------------------------------------------------|
| Tasainen vihreä                      | Täysin latautunut                                                                                                    |
| Tasainen oranssi                     | Latautuu                                                                                                    |
| 🔴 🖶 🖶 Vilkkuva oranssi               | Älä irrota (iTunes synkronoi tai iPod shuffle on<br>käytössä ulkoisena levynä); akku voi latautua tai olla<br>latautunut täyteen |

# iPod shufflen käyttöönotto

Jotta voisit toistaa iPod shufflessa musiikkia ja muuta äänisisältöä, tee aluksi käyttöönotto tietokoneessa olevan iTunesin avulla. Sen jälkeen voit liittää iPod shufflen tietokoneeseen ja synkronoida sen iTunes-kirjaston kanssa.

Tämä luku sisältää lisätietoja iPod shufflen käytön aloittamiseen liittyvistä aiheista, kuten

- musiikin siirtäminen CD-levyiltä, kovalevyltä tai iTunes Storesta (osa iTunesia, käytettävissä vain joissakin maissa) tietokoneen iTunes-ohjelmaan
- musiikin ja muiden äänitiedostojen järjestäminen soittolistoiksi
- iTunes-kirjastossa olevien kappaleiden, äänikirjojen, äänipodcastien ja iTunes U -kokoelmien synkronoiminen iPod shufflen kanssa
- musiikin ja muiden äänitteiden kuunteleminen liikkeellä ollessa.

### Tietoja iTunesista

iTunes on ilmainen ohjelma, jolla voit ottaa käyttöön, järjestellä ja hallita iPod shufflen sisältöä. iTunes voi synkronoida musiikkia, äänikirjoja, podcasteja ja muuta iPod shufflen kanssa. Jos et ole vielä asentanut tietokoneellesi iTunes 10.7:ää tai uudempaa (jonka iPod shuffle vaatii), voit ladata sen osoitteesta www.itunes.com/fi/download.

Kun iTunes on asennettu, se avautuu automaattisesti, kun liität iPod shufflen tietokoneeseen. iTunesin avulla voi tuoda musiikkia CD:iltä ja internetistä, ostaa kappaleita ja muuta äänisisältöä iTunes Storesta, luoda henkilökohtaisia kokoelmia (soittolistoja) suosikkimusiikistasi, synkronoida iPod shufflen ja säätää iPod shufflen asetuksia.

iTunesissa on myös ominaisuus nimeltä Genius, joka luo soittolistoja ja kappalemiksejä iTuneskirjastossasi olevista keskenään yhteensopivista kappaleista. Voit synkronoida Genius-miksejä ja soittolistoja iTunesista iPod shuffleen. Geniuksen käyttöön tarvitaan iTunes-tili. Jos haluat tietoja Geniuksen käyttöönotosta, katso Geniuksen käyttäminen iTunesissa sivulla 11.

iTunesissa on myös monia muita ominaisuuksia. Voit polttaa omia tavallisissa CD-soittimissa toistettavia CD-levyjä (jos tietokoneessa on polttava CD-asema); kuunnella suoratoistona internet-radiolähetyksiä, katsoa videoita ja televisio-ohjelmia, arvioida kappaleita ja tehdä paljon muuta Saat tietoja näistä ominaisuuksista avaamalla iTunesin ja valitsemalla Ohje > iTunes-ohje.

Jos tietokoneellasi on jo iTunes 10.7 tai uudempi ja olet ottanut iTunes-kirjaston käyttöön, voit siirtyä kohtaan iPod shufflen liittäminen tietokoneeseen ensimmäisen kerran sivulla 11.

# iTunes-kirjaston käyttöönottaminen

Jotta voisit kuunnella musiikkia iPod shufflella, sinun on ensin siirrettävä musiikki tietokoneesi iTunes-kirjastoon.

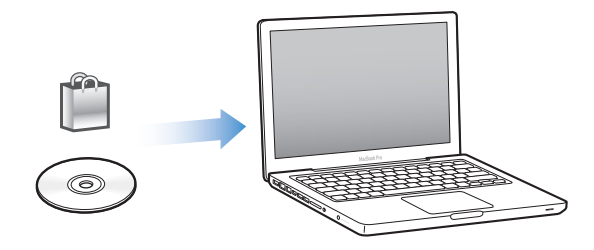

#### Musiikkia ja muuta äänisisältöä saadaan iTunes-kirjastoon kolmella tavalla:

- ostamalla musiikkia ja äänikirjoja tai lataamalla podcasteja verkosta iTunes Storesta
- tuomalla musiikkia ja muuta äänisisältöä ääni-CD-levyiltä
- lisäämällä iTunes-kirjastoon tietokoneessa jo olevaa musiikkia ja muuta äänisisältöä.

### Kappaleiden ostaminen ja podcastien lataaminen iTunes Storesta

Jos käytössä on internet-yhteys, voit helposti ostaa ja ladata kappaleita, albumeja ja äänikirjoja verkon iTunes Storesta (käytettävissä vain osassa maista). Voit myös tilata ja ladata äänipodcasteja ja ladata ilmaista opetussisältöä iTunes U:sta. Videopodcasteja ei voida synkronoida iPod shuffleen.

Voit ostaa musiikkia verkossa iTunes Storesta ottamalla käyttöön ilmaisen iTunes-tilin iTunesissa, etsimällä haluamasi kappaleet ja ostamalla ne. Jos sinulla on jo iTunes-tili, voit käyttää sitä iTunes Storeen kirjautumiseen ja kappaleiden ostamiseen.

Et tarvitse iTunes Store -tiliä podcastien tai iTunes U -sisällön toistamiseen tai lataamiseen.

Pääset iTunes Storeen avaamalla iTunesin ja osoittamalla ikkunan vasemmassa reunassa iTunes Store (otsikon Store alla).

#### Tietokoneella jo olevien kappaleiden lisääminen iTunes-kirjastoon

Jos tietokoneessasi on iTunesin tukemaan muotoon koodattuja kappaleita, voit lisätä kappaleet helposti iTunesiin. Jos haluat tietoja tietokoneessasi olevien kappaleiden tuomisesta iTunesiin, avaa iTunes ja valitse Ohje > iTunes-ohje.

Jos käytät iTunesia Windows-käyttöjärjestelmässä, voit muuntaa suojaamattomia WMA-tiedostoja AAC- tai MP3-muotoon. Tämä voi olla hyödyllistä, jos kirjastosi musiikki on WMA-muodossa. Saat lisätietoja avaamalla iTunesin ja valitsemalla Ohje > iTunes-ohje.

#### Musiikin tuominen ääni-CD:iltä iTunesiin

iTunes voi tuoda musiikkia ja muuta äänisisältöä ääni-CD:iltä. Jos käytössäsi on internet-yhteys, iTunes hakee CD:llä olevien kappaleiden nimet internetistä (jos ne ovat saatavilla) ja listaa ne ikkunassa. Kun lisäät kappaleita iPod shuffleen, kappaleiden tiedot sisällytetään. Jos haluat tietoa musiikin tuomisesta CD:iltä iTunesiin, avaa iTunes ja valitse Ohje > iTunes-ohje.

#### Kappaleiden nimien ja muiden tietojen syöttäminen

Jos käytettävissä ei ole internet-yhteyttä, jos tuomasi musiikin kappaletiedot eivät ole saatavilla tai jos haluat sisällyttää lisätietoja (kuten säveltäjien nimiä), voit syöttää tiedot käsin. Jos haluat tietoja kappaleiden tietojen syöttämisestä, avaa iTunes ja valitse Ohje > iTunes-ohje.

### Musiikin järjestäminen

Voit järjestää iTunesissa kappaleet ja muut kohteet soittolistoiksi haluamallasi tavalla. Voit esimerkiksi luoda tiettyyn tunnelmaan tai liikunnan harrastamiseen sopivia soittolistoja.

Voit myös luoda älykkäitä soittolistoja, jotka päivittyvät automaattisesti määrittelemiesi ehtojen perusteella. Kun lisäät iTunesiin ehdot täyttäviä kappaleita, ohjelma lisää ne automaattisesti älykkäälle soittolistalle.

Voit kytkeä Geniuksen päälle iTunesissa ja luoda soittolistoja kappaleista, jotka sopivat hyvin yhteen valitsemasi kappaleen kanssa. Genius voi myös järjestää iTunes-kirjastosi automaattisesti lajittelemalla ja ryhmittelemällä kappaleet kokoelmiin, joita kutsutaan Genius-mikseiksi.

Voit luoda niin monta soittolistaa kuin haluat käyttäen kaikkia iTunes-kirjastossasi olevia kappaleita. Et voi luoda soittolistaa iPod shufflessa, kun se ei ole yhteydessä iTunesiin. Kappaleen lisääminen soittolistaan tai poistaminen soittolistasta ei poista sitä iTunes-kirjastosta.

Kun kuuntelet soittolistoja iPod shufflella, kaikki iTunesissa luodut soittolistat käyttäytyvät samalla tavalla. Voit valita ne iPod shufflessa nimeltä.

Jos haluat tietoja soittolistojen luomisesta iTunesissa, avaa iTunes ja valitse Ohje > iTunes-ohje.

#### Geniuksen käyttäminen iTunesissa

Genius etsii iTunes-kirjastostasi keskenään yhteensopivia kappaleita ja käyttää niitä Geniussoittolistojen ja Genius-miksien luomiseen. Genius on ilmainen palvelu, mutta sen käyttämiseen tarvitaan iTunes Store -tili. Jos sinulla ei ole tiliä, voit ottaa tilin käyttöön, kun kytket Geniuksen päälle.

Genius-soittolista perustuu valitsemaasi kappaleeseen. iTunes kokoaa Genius-soittolistan kappaleista, jotka sopivat hyvin yhteen valitsemasi kappaleen kanssa.

Genius-miksit ovat valmiiksi valittuja keskenään yhteensopivien kappaleiden kokoelmia. iTunes luo ne sinulle käyttäen iTunes-kirjastossasi olevia kappaleita. Jokainen Genius-miksi on luotu antamaan erilainen kuuntelukokemus jokaisella kerralla. iTunes voi luoda jopa 12 Genius-miksiä riippuen iTunes-kirjastossasi olevasta musiikkivalikoimasta.

Jotta voit luoda Genius-soittolistoja ja Genius-miksejä, sinun on ensin kytkettävä Genius päälle iTunesissa. Saat lisätietoja avaamalla iTunesin ja valitsemalla Ohje > iTunes-ohje.

iTunesissa luodut Genius-soittolistat ja -miksit voidaan synkronoida iPod shuffleen kuten mitkä tahansa muut iTunes-soittolistat. Genius-miksejä ei voida lisätä iPod shuffleen käsin.

### iPod shufflen liittäminen tietokoneeseen ensimmäisen kerran

Kun liität iPod shufflen ensimmäisen kerran tietokoneeseen iTunesin asentamisen jälkeen, iTunes aukeaa automaattisesti ja iPod shufflen käyttöönottoapuri tulee näkyviin. Jos iTunes ei avaudu automaattisesti, avaa se itse.

#### iPod shufflen käyttöönottoapurin käyttäminen:

- 1 Syötä iPod shufflelle nimi. Tämä nimi näkyy iTunes-ikkunassa olevassa laiteluettelossa.
- 2 Valitse asetuksesi.

Automaattinen synkronointi on oletuksena valittu. Jos pidät asetuksen valittuna ja Genius on käytössä, iTunes synkronoi iTunes-kirjastossasi olevat Genius-miksit iPod shuffleen. Jos Genius ei ole käytössä, iTunes täyttää iPod shufflen iTunes-kirjastosi kappaleilla ja sijoittaa ne Kaikki kappaleet -soittolistaan. Jos haluat lisätietoja automaattisesta ja käsin synkronoinnista, katso seuraava osio.

Myös VoiceOver on oletuksena valittu. Pidä valinta, jos haluat kuulla raitojen ja artistien nimet, vaihtaa soittolistaa ja kuulla akun tilan iPod shufflea kuunnellessasi. Jos haluat lisätietoja, katso VoiceOverin käyttäminen sivulla 18.

3 Osoita valmis.

Voit muuttaa iPod shufflen asetuksia koska tahansa, kun liität sen tietokoneeseen.

Kun osoitat Valmis, näkyviin tulee Yhteenveto-osio. Jos valitsit automaattisen synkronoinnin, iPod shuffle alkaa synkronoida.

### Musiikin lisääminen iPod shuffleen

Kun musiikki on tuotu ja järjestetty iTunesissa, voit helposti lisätä sen iPod shuffleen.

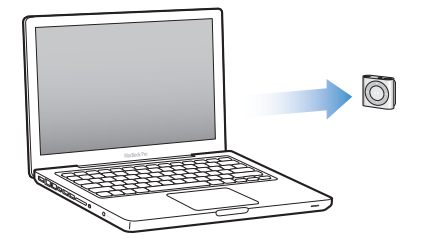

Voit hallita sitä, miten kappaleet ja muu äänisisältö lisätään iPod shuffleen tietokoneelta liittämällä iPod shufflen tietokoneeseen ja valitsemalla sitten iPod shufflen asetukset iTunesissa.

#### Sisällön lisääminen automaattisesti tai käsin

Voit asettaa iTunesin lisäämään musiikkia iPod shuffleen kahdella tavalla:

 Automaattinen synkronointi: Kun liität iPod shufflen tietokoneeseen, iPod shuffle päivitetään automaattisesti vastaamaan iTunes-kirjastossa olevia kappaleita ja muita kohteita. Jos Genius on käytössä, kun synkronoit iPod shufflen ensimmäistä kertaa, iTunes käyttää enintään neljää iTunes-kirjastostasi luotua Genius-miksiä iPod shufflen täyttämiseen. Jos vapaata tilaa jää, iTunes synkronoi lisäksi muita kappaleita iTunes-kirjastostasi. Jos Genius ei ole käytössä, iTunes täyttää iPod shufflen synkronoimalla kappaleita ja soittolistoja iTunes-kirjastostasi.

Voit myöhemmin muokata automaattisen synkronoinnin asetuksia niin, että valitut soittolistat, artistit, albumit ja lajityypit sisällytetään synkronointiin. Voit myös synkronoida automaattisesti muuta äänisisältöä, kuten podcasteja, äänikirjoja ja iTunes U -kokoelmia. Lisätietoja on seuraavissa osiossa.

 Musiikin hallitseminen käsin: Kun liität iPod shufflen tietokoneeseen, voit vetää yksittäisiä kappaleita ja soittolistoja iPod shuffleen ja poistaa yksittäisiä kappaleita ja soittolistoja iPod shufflesta. Tätä vaihtoehtoa käyttämällä voit lisätä kappaleita useammasta eri tietokoneesta poistamatta kappaleita iPod shufflesta. Kun hallitset musiikin siirtoa käsin, sinun on aina poistettava iPod shuffle iTunesista ennen sen irrottamista. Katso iPod shufflen hallitseminen käsin sivulla 15.

#### Musiikin synkronoiminen automaattisesti

iPod shuffle on oletusarvoisesti asetettu synkronoimaan kaikki kappaleet ja soittolistat, kun se liitetään tietokoneeseen. Tämä on helpoin tapa lisätä äänisisältöä iPod shuffleen – liitä vain iPod shufflen tietokoneeseen, anna sen lisätä automaattisesti kappaleita, äänikirjoja, podcasteja ja iTunes U -kokoelmia ja sitten irrota laite ja ota mukaasi. Jos olet lisännyt kappaleita iTunesiin sen jälkeen, kun viimeksi liitit iPod shufflen tietokoneeseen, uusia kappaleita synkronoidaan iPod shuffleen niin paljon kuin tilaa riittää. Jos olet poistanut kappaleita iTunesista, ne poistetaan myös iPod shufflesta.

#### Musiikin synkronoiminen iPod shuffleen:

• Liitä vain iPod shuffle tietokoneeseen. Jos iPod shuffle on asetettu synkronoitumaan automaattisesti, päivitys alkaa.

*Tärkeää*: Jos liität iPod shufflen tietokoneeseen, jonka kanssa sitä ei ole synkronoitu, näkyviin tulee viesti, jossa kysytään, haluatko synkronoida kappaleet automaattisesti. Jos hyväksyt sen, kaikki kappaleet ja muu äänisisältö poistetaan iPod shufflesta ja korvataan kyseisen tietokoneen kappaleilla ja muilla kohteilla. Jos et hyväksy sitä, voit silti lisätä kappaleita iPod shuffleen käsin poistamatta iPod shufflessa jo olevia kappaleita.

Kun musiikkia synkronoidaan tietokoneesta iPod shuffleen, iTunesin tilaikkuna näyttää toiminnon edistymisen ja laiteluettelossa iPod shufflen vieressä näkyy synkronointisymboli. Kun päivitys on suoritettu, iTunesissa näkyy viesti "iPod on synkronoitu". iTunes-ikkunan alalaidassa oleva palkki näyttää, kuinka paljon tilaa eri sisältötyypit käyttävät.

Jos et valinnut käyttöönoton yhteydessä musiikin automaattista synkronoimista iPod shuffleen, voit tehdä sen myöhemmin.

Jos iPod shufflessa ei ole riittävästi tilaa kaikelle musiikille, voit asettaa iTunesin synkronoimaan vain valitut soittolistat, artistit, albumit ja lajityypit.

#### iTunesin asettaminen synkronoimaan valittujen soittolistojen, artistien, lajityyppien ja albumien musiikki iPod shuffleen:

- 1 Liitä iPod shuffle tietokoneeseen.
- 2 Valitse iTunesin laiteluettelosta iPod shuffle ja osoita Musiikki.
- 3 Valitse "Synkronoi musiikki" ja valitse "Valitut soittolistat, artistit, albumit ja lajityypit".
- 4 Valitse haluamasi soittolistat, artistit, albumit ja lajityypit.
- 5 Jos haluat asettaa iTunesin täyttämään iPod shufflessa jäljellä olevan tyhjän tilan automaattisesti, valitse "Täytä vapaa tila automaattisesti kappaleilla".

Jos sinulla on Genius-miksejä, iTunes käyttää niitä ensin tilan täyttämiseen. Jos uudelle Geniusmiksille ei enää ole tilaa, iTunes täyttää iPod shufflen lopun tilan muilla kappaleilla.

6 Osoita Käytä.

Päivitys alkaa automaattisesti.

Jos valitset Yhteenveto-osiossa "Synkronoi vain merkityt kappaleet", iTunes synkronoi vain merkityt kohteet.

#### Genius-miksien synkronoiminen iPod shuffleen

Voit asettaa iTunesin synkronoimaan Genius-miksejä iPod shuffleen. Genius-miksit voidaan synkronoida vain automaattisesti, joten et voi lisätä Genius-miksejä iPod shuffleen, jos hallitset sen sisältöä käsin.

Jos Genius-miksit eivät täytä käytettävissä olevaa tilaa ja olet valinnut asetuksen "Täytä vapaa tila automaattisesti kappaleilla", iTunes valitsee ja synkronoi vielä muita kappaleita iTunes-kirjastostasi.

#### iTunesin asettaminen synkronoimaan valitut Genius-miksit iPod shuffleen:

- 1 Valitse iTunesin laiteluettelosta iPod shuffle ja osoita Musiikki.
- 2 Valitse "Synkronoi musiikki" ja valitse "Valitut soittolistat, artistit, albumit ja lajityypit".
- 3 Valitse kohdassa Soittolistat haluamasi Genius-miksit.
- 4 Osoita Käytä.

Jos "Synkronoi vain merkityt kappaleet" on valittu Yhteenveto-osiossa, iTunes synkronoi vain merkityt kohteet.

#### Podcastien synkronoiminen automaattisesti

Podcastien iPod shuffleen lisäämistä koskevat asetukset eivät liity kappaleiden lisäämistä koskeviin asetuksiin. Podcast-asetukset eivät vaikuta kappaleasetuksiin tai päinvastoin. Voit asettaa iTunesin synkronoimaan kaikki valitut podcastit automaattisesti tai voit lisätä podcasteja iPod shuffleen käsin.

#### iTunesin asettaminen päivittämään podcastit iPod shuffleen automaattisesti:

- 1 Valitse iTunesin laiteluettelosta iPod shuffle ja osoita Podcastit.
- 2 Valitse Podcastit-osiossa Synkronoi podcastit.
- 3 Valitse haluamasi podcastit, jaksot ja soittolistat ja tee synkronointiasetukset.
- 4 Osoita Käytä.

Kun asetat iTunesin synkronoimaan podcastit automaattisesti, iPod shuffle päivitetään aina, kun liität sen tietokoneeseesi.

Jos "Synkronoi vain merkityt kappaleet" on valittu Yhteenveto-osiossa, iTunes synkronoi vain merkityt kohteet.

#### iTunes U -kokoelmien lisääminen iPod shuffleen

iTunes U on iTunes Storen osa, jossa tarjotaan ilmaisia luentoja, kielten oppitunteja, äänikirjoja ja muuta sisältöä, jota voit ladata ja synkronoida iPod shuffleen. iTunes U -kokoelmien iPod shuffleen lisäämistä koskevat asetukset eivät liity muun sisällön lisäämistä koskeviin asetuksiin. iTunes U -asetukset eivät vaikuta muihin asetuksiin tai päinvastoin. Voit asettaa iTunesin synkronoimaan automaattisesti kaikki tai valitut iTunes U -kokoelmat tai voit lisätä iTunes U -sisällön iPod shuffleen käsin.

#### iTunesin asettaminen synkronoimaan iTunes U -sisältö automaattisesti:

- 1 Valitse iTunesin laiteluettelosta iPod shuffle ja osoita iTunes U.
- 2 Valitse iTunes U -osiossa Synkronoi iTunes U.
- 3 Valitse haluamasi kokoelmat ja kohteet ja aseta synkronointivalinnat.
- 4 Osoita Käytä.

Kun asetat iTunesin synkronoimaan iTunes U -sisällön automaattisesti, iPod shuffle päivitetään joka kerta, kun se liitetään tietokoneeseen.

Jos "Synkronoi vain merkityt kappaleet" on valittu Yhteenveto-osiossa, iTunes synkronoi vain merkityt kohteet.

### Äänikirjojen lisääminen iPod shuffleen

Voit ostaa ja ladata äänikirjoja iTunes Storesta tai audible.comista tai tuoda äänikirjoja CD:iltä ja kuunnella niitä iPod shufflessa.

Lisää äänikirjoja iPod shuffleen iTunesin avulla. Jos synkronoit iPod shufflen automaattisesti, jokainen iTunes-kirjaston äänikirja synkronoidaan erillisenä soittolistana, jonka voit valita VoiceOverin avulla. Jos hallitset sisältöä iPod shufflessa käsin, voit lisätä äänikirjoja yksi kerrallaan.

#### Äänikirjojen synkronoiminen iPod shuffleen:

- 1 Valitse iTunesin laiteluettelosta iPod shuffle ja osoita Kirjat.
- 2 Valitse "Synkronoi äänikirjat" ja tee sitten jokin seuraavista:
  - Valitse "Kaikki äänikirjat".
  - Valitse "Valitut äänikirjat" ja valitse sitten haluamasi kirjat.
- 3 Osoita Käytä.

Päivitys alkaa automaattisesti.

#### iPod shufflen hallitseminen käsin

Jos hallitset iPod shufflea käsin, voit lisätä ja poistaa yksittäisiä kappaleita, soittolistoja, podcasteja ja äänikirjoja. Voit myös lisätä musiikkia ja muuta äänisisältöä useilta tietokoneilta iPod shuffleen poistamatta iPod shufflessa jo olevia kohteita.

Voit lisätä iPod shuffleen käsin Genius-soittolistoja, mutta et Genius-miksejä.

iPod shufflen asettaminen musiikin hallitsemiseen käsin asettaa pois automaattisen synkronoinnin asetukset iTunesin Musiikki-, Podcastit- ja iTunes U -osioissa. Et voi hallita osaa sisällöstä käsin ja samanaikaisesti synkronoida muuta sisältöä.

Jos asetat iTunesissa käyttöön sisällön hallitsemisen käsin, voit myöhemmin asettaa käyttöön automaattisen synkronoinnin.

#### Äänisisällön hallitseminen käsin iPod shufflessa:

- 1 Valitse iTunesin laiteluettelosta iPod shuffle ja osoita Yhteenveto.
- 2 Valitse Asetukset-osiossa "Hallitse musiikkia käsin".
- 3 Osoita Käytä.

Kun hallitset iPod shufflea käsin, sinun on aina poistettava iPod shuffle iTunesista ennen sen irrottamista.

#### Kappaleen tai muun kohteen lisääminen iPod shuffleen:

- 1 Osoita iTunesissa Kirjasto-luettelossa Musiikki tai jotakin muuta kohdetta.
- 2 Vedä kappale tai muu kohde iPod shuffleen laiteluettelossa.

Voit myös vetää kokonaisia soittolistoja niiden synkronoimiseksi iPod shufflen kanssa tai valita useita kohteita ja vetää ne kaikki kerralla iPod shuffleen.

#### Kappaleen tai muun kohteen poistaminen iPod shufflesta:

- 1 Valitse iTunesin laiteluettelosta iPod shuffle.
- 2 Valitse iPod shufflen alta Musiikki, Äänikirjat tai Podcastit.
- 3 Valitse kappale tai muu kohde ja paina sitten näppäimistön poisto- tai askelpalautinnäppäintä. Jos poistat kappaleen tai muun kohteen iPod shufflesta käsin, sitä ei poisteta iTunes-kirjastosta.

#### Uuden soittolistan luominen iPod shuffleen iTunesilla:

- 1 Valitse iTunesin laiteluettelosta iPod shuffle ja osoita sitten lisäyspainiketta (+) tai valitse Arkisto > Uusi soittolista.
- 2 Kirjoita soittolistan nimi.
- 3 Osoita kirjastoluettelossa Musiikki tai jotakin muuta kohdetta ja vedä sitten kappaleet tai muut kohteet soittolistaan.

Jos teet muutoksia johonkin iTunesin soittolistoista, muista vetää muuttunut soittolista iPod shuffleen, kun se on liitettynä iTunesiin.

#### Kappaleiden lisääminen iPod shufflessa olevaan soittolistaan tai niiden poistaminen siitä:

 Lisää kappale vetämällä se iPod shufflen soittolistaan. Poista kappale valitsemalla se soittolistassa ja painamalla näppäimistön poistonäppäintä.

#### iTunesin asettaminen synkronoimaan musiikkia ja muuta äänisisältöä automaattisesti:

- 1 Valitse iTunesin laiteluettelosta iPod shuffle ja osoita Yhteenveto.
- 2 Poista valinta "Hallitse musiikkia käsin".
- 3 Osoita Käytä.

Päivitys alkaa automaattisesti.

#### Useamman kappaleen mahduttaminen iPod shuffleen

Jos iTunes-kirjasto sisältää kappaleita suuremman bittimäärän muodoissa, kuten iTunes Plus, Apple Lossless tai WAV, voit asettaa iTunesin muuntamaan kappaleet automaattisesti 128 kb/s AAC-muotoon, kun ne synkronoidaan iPod shuffleen. Tämä ei vaikuta kappaleiden laatuun tai kokoon iTunesissa.

#### Suurempaa bittimäärää käyttävien kappaleiden muuntaminen AAC-muotoon:

- 1 Liitä iPod shuffle tietokoneeseen.
- 2 Valitse iTunesin laiteluettelosta iPod shuffle.
- 3 Osoita Yhteenveto.
- 4 Valitse "Muunna suurempaa bittimäärää käyttävät kappaleet 128 kb/s:n AAC-muotoon".
- 5 Osoita Käytä.

*Huomaa*: Kappaleet, jotka ovat muodossa, jota iPod shuffle ei tue, *on muunnettava*, jos ne halutaan synkronoida iPod shuffleen. Jos haluat tietoja iPod shufflen tukemista muodoista, katso Jos et pysty synkronoimaan kappaletta tai muuta kohdetta iPod shuffleen sivulla 25.

# Musiikin kuunteleminen

# Tässä luvussa kerrotaan musiikin kuuntelemisesta iPod shufflella liikkeellä oltaessa.

Kun olet irrottanut iPod shufflen tietokoneesta, voit kiinnittää iPod shufflen vaatteisiisi ja kuunnella musiikkia, äänikirjoja, podcasteja ja iTunes U -sisältöä. VoiceOver voi kertoa sinulla toistettavan raidan (musiikkikappale, äänikirjan luku tai podcastin kappale) nimen ja akun tilan, ja voit valita sen avulla toisen soittolistan.

### Musiikin toistaminen

Kun olet synkronoinut iPod shuffleen musiikkia ja muuta äänisisältöä, voit kuunnella sitä.

*VAROITUS:* Ennen kuin käytät iPod shufflea, lue kaikki turvallisuusohjeet, erityisesti kuulovaurioita koskeva osio, kohdassa Luku 7, Turvallisuus ja käsitteleminen, sivulla 27.

#### Kappaleiden ja muiden kohteiden kuunteleminen iPod shufflella:

- 1 Kytke kuulokkeet iPod shuffleen ja aseta kuulokenapit korviisi.
- 2 Liu'uta iPod shufflen kolmiasentoinen kytkin OFF-asennosta järjestyksessä toistamisen asentoon (⊄) tai sekoitusasentoon (℃). Toisto alkaa.

Voit säästää akun virtaa, kun et käytä iPod shufflea, liu'uttamalla kolmiasentoisen kytkimen pois päältä (asentoon OFF).

| Toiminto                                      | Tee näin                                                                                                    |
|-----------------------------------------------|----------------------------------------------------------------------------------------------------|
| Toisto tai keskeytys                          | Paina Toisto/tauko (►॥).                                                                                                    |
| Äänenvoimakkuuden lisääminen tai vähentäminen | Paina Äänenvoimakkuuden lisäys (+) tai<br>Äänenvoimakkuuden vähennys (–). Jos muutat<br>äänenvoimakkuutta, kun iPod shufflen toisto on<br>keskeytetty, kuulet merkkiäänen.                                |
| Seuraavaan raitaan siirtyminen                | Paina Seuraava / kelaus eteenpäin (भ).                                                                                                    |
| Edelliseen raitaan palaaminen                 | Paina Edellinen / kelaus taaksepäin (+++) 6 sekunnin<br>kuluessa raidan alkamisesta. 6 sekunnin jälkeen<br>Edellinen / kelaus taaksepäin -painikkeen (+++)<br>painaminen aloittaa nykyisen raidan alusta. |
| Kelaus eteenpäin                              | Pidä painettuna Seuraava / kelaus eteenpäin (🛏).                                                                                                    |
| Kelaus taaksepäin                             | Pidä painettuna Edellinen / kelaus taaksepäin (۱۹۹).                                                                                                    |
| Raidan ja artistin nimen kuunteleminen        | Paina VoiceOver-painiketta (ඌ).                                                                                                    |

| Toiminto                         | Tee näin                                                                                                    |
|----------------------------------|----------------------------------------------------------------------------------------------------|
| Soittolistavalikon kuunteleminen | Pidä VoiceOver-painiketta () painettuna. Kun<br>kuulet haluamasi soittolistan nimen, valitse se<br>painamalla VoiceOver-painiketta () tai Toisto/<br>tauko-painiketta (+11). Voit painaa Seuraava / kelaus<br>eteenpäin (++1) tai Edellinen / kelaus taaksepäin (++4),<br>jos haluat kierrättää soittolistoja nopeasti. |
| Soittolistavalikosta poistuminen | Pidä VoiceOver-painiketta (🗇) painettuna.                                                                                                    |

Toiston aikana merkkivalo välähtää

- kerran vihreänä useimpien toimintojen yhteydessä (toistaminen, kelaus taaksepäin, kelaus eteenpäin, VoiceOverin käyttäminen, äänenvoimakkuuden muuttaminen ja niin edelleen).
- tasaisesti vihreänä 30 sekunnin ajan, kun keskeytät iPod shufflen toiston
- oranssina kolme kertaa, kun äänenvoimakkuuden ylä- tai alaraja saavutetaan
- kerran oranssina aina, kun äänenvoimakkuus nostetaan EU:n suositteleman enimmäisrajan yläpuolelle.

Merkkivalosta akun tilan ilmaisijana kerrotaan kohdassa Akun tilan tarkistaminen sivulla 8.

# iPod shufflen asettaminen sekoittamaan kappaleet tai toistamaan kappaleet järjestyksessä

Voit asettaa iPod shufflen sekoittamaan kappaleet tai toistamaan ne siinä järjestyksessä, jossa ne ovat iTunesissa. Kun asetat sekoituksen päälle, kirjoja, podcasteja ja Genius-miksejä ei sekoiteta, vaan ne toistetaan siinä järjestyksessä, jossa ne ovat iTunesissa.

#### iPod shufflen asettaminen sekoittamaan kappaleet:

Liu'uta kolmiasentoinen kytkin sekoitusasentoon (ス).

Voit sekoittaa kappaleet uudelleen liu'uttamalla kolmiasentoisen kytkimen sekoitusasennosta ( $\Im$ ) järjestyksessä toistamisen asentoon ( $\overleftrightarrow$ ) ja taas takaisin sekoitusasentoon.

#### iPod shufflen asettaminen toistamaan kappaleet järjestyksessä:

Liu'uta kolmiasentoinen kytkin järjestyksessä toistamisen asentoon (C).

Kun viimeinen kappale on toistettu, iPod shuffle aloittaa toiston uudelleen ensimmäisestä kappaleesta.

### VoiceOverin käyttäminen

iPod shuffle antaa sinulle mahdollisuuden hallita toistettavaa sisältöä puhumalla raitojen ja artistien nimet ja ilmoittamalla soittolistat, joista voit valita. VoiceOver kertoo myös akun tilan ja antaa muita ilmoituksia.

Jotta kuulet ilmoitukset, sinun tulee ottaa VoiceOver käyttöön iTunesissa. Voit ottaa VoiceOverin käyttöön joko alussa, kun teet iPod shufflen käyttöönoton, tai myöhemmin. VoiceOver on saatavilla vain osalle kielistä.

Voit valita VoiceOver-asetukset iTunesin Yhteenveto-välilehdellä. Seuraavassa kuvataan, kuinka VoiceOver otetaan käyttöön ja kuinka sitä muokataan.

#### VoiceOverin käyttöönotto iPod shufflen käyttöönoton yhteydessä:

- 1 Liitä iPod shuffle tietokoneeseen.
- 2 Seuraa iTunesissa näytöllä näkyviä ohjeita. Oletuksena "Ota VoiceOver käyttöön" on valittuna.
- 3 Osoita Jatka.

4 Valitse Yhteenveto-osion kohdassa Puhepalaute haluamasi kieli Kieli-ponnahdusvalikosta.

Tämä valinta asettaa kielen puhutuille järjestelmän viesteille ja soittolistojen nimille sekä monille kappaleiden ja artistien nimille.

*Huomaa:* Voit valita tietyille raidoille eri kielen valitsemalla ne iTunesissa ja valitsemalla Arkisto (Windowsissa Tiedosto) > Näytä tietoja, valitsemalla VoiceOver-kielen Asetukset-osion ponnahdusvalikosta ja osoittamalla sitten OK.

5 Osoita Käytä.

Kun käyttöönotto on valmis, VoiceOver on käytössä iPod shufflessa.

#### VoiceOverin käyttöönotto milloin tahansa:

- 1 Liitä iPod shuffle tietokoneeseen.
- 2 Valitse iTunesin laiteluettelosta iPod shuffle ja osoita Yhteenveto.
- 3 Valitse kohdassa Puhepalaute asetus Ota VoiceOver käyttöön.
- 4 Osoita Käytä.
- 5 Valitse Puhepaulaute-osion ponnahdusvalikosta haluamasi kieli.
- 6 Osoita Käytä.

Kun synkronointi on valmis, VoiceOver on käytössä.

#### VoiceOverin poistaminen käytöstä:

- 1 Valitse iTunesin laiteluettelosta iPod shuffle ja osoita Yhteenveto.
- 2 Poista kohdassa Puhepalaute valinta Ota VoiceOver käyttöön.
- 3 Osoita Käytä.

Kun synkronointi on valmis, VoiceOver on otettu pois käytöstä. iPod shufflessa kuuluvat edelleen englanninkielisinä jotkin järjestelmän viestit, kuten akun tila, virheilmoitukset ja soittolistavalikko yleisluontoisesti numeroituna. Raitojen ja artistien nimet eivät kuulu.

#### Raidan tietojen kuunteleminen

VoiceOver voi puhua nykyisen raidan ja sen artistin nimen iPod shufflea kuunnellessasi.

#### Nykyisen raidan tietojen kuunteleminen:

■ Paina VoiceOver-painiketta () toiston aikana.

Kuulet nykyisen raidan ja sen artistin nimen.

Voit siirtyä toiseen raitaan VoiceOverin avulla.

#### Siirtyminen raidan tietojen avulla:

- Jos iPod shuffle toistaa sisältöä: paina VoiceOver-painiketta (,), jos haluat kuulla nykyisen raidan tiedot; paina Seuraava / kelaus eteenpäin (+++), jos haluat siirtyä seuraavaan raitaan ja kuulla sen tiedot; paina Edellinen / kelaus taaksepäin (+++), jos haluat siirtyä edelliseen raitaan ja kuulla sen tiedot.
- Jos iPod shufflen toisto on keskeytetty: paina VoiceOver-painiketta (⇐), jos haluat kuulla nykyisen raidan tiedot; paina Seuraava / kelaus eteenpäin (➡), jos haluat kuulla seuraavan raidan tiedot; paina Edellinen / kelaus taaksepäin (➡), jos haluat kuulla edellisen raidan tiedot. Toista raita painamalla VoiceOver-painiketta tai Toisto/tauko (►॥).

#### Soittolistojen vaihtaminen

Kun VoiceOver on käytössä, voit kuunnella soittolistojen nimet ja valita minkä tahansa iPod shuffleen synkronoimasi soittolistan. Jos iPod shuffleen on synkronoitu äänikirjoja tai äänipodcasteja, myös niiden nimet luetaan osana soittolistavalikkoa. Jos VoiceOver on asetettu pois käytöstä iTunesissa, soittolistoja ei nimetä, vaan ne ainoastaan numeroidaan (esimerkiksi "Playlist 1, Playlist 2" ja niin edelleen).

Soittolistavalikko ilmoittaa kohteet tässä järjestyksessä:

- nykyinen soittolista (jos on)
- "Kaikki kappaleet" (soittolista, jossa ovat kaikki iPod shufflen sisältämät kappaleet)
- kaikki soittolistat, mukaan lukien Genius-soittolistat, aakkosjärjestyksessä
- kaikki Genius-miksit aakkosjärjestyksessä
- kaikki podcastit aakkosjärjestyksessä
- kaikki iTunes U -kokoelmat aakkosjärjestyksessä
- kaikki äänikirjat aakkosjärjestyksessä.

#### Kohteen valitseminen soittolistavalikosta:

- 1 Pidä VoiceOver-painiketta (
  ) painettuna. Kuulet soittolistojesi nimet.
- 2 Kun kuulet haluamasi soittolistan nimen, valitse se painamalla VoiceOver-painiketta (▷) tai Toisto/tauko-painiketta (▶॥). Soittolistan ensimmäisen kohteen toisto alkaa.

Kun kuuntelet soittolistavalikkoa, voit siirtyä soittolistalla eteen- tai taaksepäin painamalla Seuraava / kelaus eteenpäin (++) tai Edellinen / kelaus taaksepäin (++).

Voit aloittaa soittolistan alusta valitsemalla sen edellä olevien ohjeiden mukaisesti.

#### Soittolistavalikosta poistuminen:

■ Pidä VoiceOver-painiketta () painettuna.

# Raitojen asettaminen toistumaan samalla äänenvoimakkuudella

Kappaleiden ja muun äänisisällön äänenvoimakkuus voi vaihdella riippuen raitojen äänityksestä ja koodauksesta. Voit asettaa iTunesin säätämään automaattisesti raitojen äänenvoimakkuutta, jotta ne toistuvat samalla suhteellisella äänenvoimakkuudella, ja voit asettaa iPod shufflen käyttämään tätä iTunesin äänenvoimakkuusasetusta. Äänenvoimakkuuden tasaus on oletuksena päällä iTunesissa, mutta ei iPod shufflessa.

#### iTunesin asettaminen toistamaan raidat samalla äänenvoimakkuudella:

- 1 Valitse iTunesissa iTunes > Asetukset, jos käytät Macia, tai Muokkaa > Asetukset, jos käytät Windows-PC:tä.
- 2 Osoita Toisto ja valitse Äänenvoimakkuuden tasaus.

#### iPod shufflen asettaminen käyttämään iTunesin äänenvoimakkuusasetuksia:

- 1 Liitä iPod shuffle tietokoneeseen.
- 2 Valitse iTunesin laiteluettelosta iPod shuffle.
- 3 Osoita Yhteenveto.
- 4 Valitse Asetukset-osiossa Salli äänenvoimakkuuden tasaus.
- 5 Osoita Käytä.

Jos äänenvoimakkuuden tasausta ei ole ensin aktivoitu iTunesissa, sen käyttöönotolla iPod shufflessa ei ole mitään vaikutusta.

# Äänenvoimakkuuden rajoituksen asettaminen

Voit asettaa äänenvoimakkuuden rajoituksen iPod shufflelle. Voit myös asettaa iTunesissa salasanan, joka estää muita muuttamasta antamaasi asetusta.

Jos asetat äänenvoimakkuuden rajoituksen iPod shufflelle, merkkivalo välähtää oranssina kolme kertaa, mikäli yrität lisätä äänenvoimakkuutta rajan yli.

*Huomaa:* Joissakin maissa iPod shuffle saattaa ilmoittaa, kun asetat äänenvoimakkuuden Euroopan unionin turvaohjeiden rajan yläpuolelle. Jos haluat nostaa äänenvoimakkuuden tämän tason yläpuolelle, lopeta äänenvoimakkuuden lisääminen ja aloita sitten uudelleen. Merkkivalo vilkkuu oranssina joka kerta, kun nostat äänenvoimakkuuden suositellun tason yläpuolelle.

#### Äänenvoimakkuuden rajoituksen asettaminen iPod shufflelle:

- 1 Aseta iPod shufflen äänenvoimakkuus haluamallesi enimmäistasolle.
- 2 Liitä iPod shuffle tietokoneeseen.
- 3 Valitse iTunesin laiteluettelosta iPod shuffle ja osoita Yhteenveto.
- 4 Valitse Asetukset-osiossa Rajoita äänenvoimakkuutta.
- 5 Vedä säädin haluamaasi suurimpaan äänenvoimakkuuteen.

Liukusäätimen alkuasento vastaa äänenvoimakkuutta, joka iPod shufflessa oli asetettuna, kun se liitettiin tietokoneeseen.

VAROITUS: Äänenvoimakkuus voi vaihdella eri kuulokkeiden välillä.

#### Äänenvoimakkuusrajan poistaminen:

- 1 Liitä iPod shuffle tietokoneeseen.
- 2 Valitse iTunesin laiteluettelosta iPod shuffle ja osoita Yhteenveto.
- 3 Poista Asetukset-osiossa Rajoita äänenvoimakkuutta -vaihtoehdon valinta.

### iPod shufflen painikkeiden lukitseminen ja lukituksen poistaminen

iPod shufflen painikkeet voidaan lukita, jotta mitään ei tapahdu, vaikka niitä painettaisiin vahingossa. Tämä toiminto vaatii ohjelmistoversion 1.0.1 tai uudemman (liitä iPod shuffle iTunesiin ohjelmiston päivitystä varten).

#### iPod shufflen painikkeiden lukitseminen:

Pidä Toisto/tauko-painiketta (>II) painettuna kolmen sekunnin ajan.

Merkkivalo välähtää kolme kertaa oranssina, kun painikkeet lukitaan. Jos painat jotakin painiketta, kun painikkeet on lukittu, merkkivalo välähtää kerran oranssina.

#### Painikkeiden lukituksen poistaminen:

Pidä taas Toisto/tauko-painiketta (>II) painettuna kolmen sekunnin ajan.

Merkkivalo välähtää kolme kertaa oranssina, kun painikkeiden lukitus avataan.

Jos käytät kuulokkeita, niistä kuuluu merkkiääni, kun painikkeet lukitaan tai lukitus avataan.

# Tiedostojen tallentaminen iPod shuffleen

# Voit käyttää iPod shufflea paitsi musiikin myös datan kuljettamiseen.

Tässä luvussa kerrotaan, miten iPod shufflea voidaan käyttää ulkoisena levynä.

# iPod shufflen käyttäminen ulkoisena levynä

Voit käyttää iPod shufflea ulkoisena levynä datatiedostojen tallentamista varten.

Kun haluat synkronoida iPod shuffleen musiikkia ja muita äänitiedostoja, sinun on käytettävä iTunesia. Et voi toistaa äänitiedostoja, jotka kopioit iPod shuffleen Macintoshin Finderia tai Windowsin tiedostonhallintaa käyttäen.

#### iPod shufflen käyttäminen ulkoisena levynä:

- 1 Liitä iPod shuffle tietokoneeseen.
- 2 Valitse iTunesin laiteluettelosta iPod shuffle ja osoita Yhteenveto.
- 3 Valitse Asetukset-osiossa Salli levyn käyttö.

Sinun on ehkä vieritettävä alaspäin, jotta näkisit levyasetukset.

4 Osoita Käytä.

Kun iPod shufflea käytetään ulkoisena levynä, iPod shufflen levykuvake näkyy Macin työpöydällä tai seuraavalla mahdollisella asemakirjaimella merkitty levykuvake näkyy Windows PC:n tiedostonhallinnassa.

Kun iPod shufflen käyttö ulkoisena levynä on sallittu ja liität sen tietokoneeseen, merkkivalo vilkkuu jatkuvasti oranssina. Muista poistaa iPod shuffle näkyvistä iTunesissa ennen kuin irrotat sen tietokoneesta.

### Tiedostojen kopioiminen tietokoneiden välillä

Kun sallit iPod shufflen käyttämisen levynä, voit kopioida tiedostoja tietokoneesta toiseen. iPod shuffle on alustettu FAT-32-taltioksi, jota sekä Macit että PC:t tukevat. Tämä mahdollistaa iPod shufflen käyttämisen tiedostojen kopioimiseen eri käyttöjärjestelmiä käyttävien tietokoneiden välillä.

#### Tiedostojen kopioiminen tietokoneiden välillä:

1 Kun olet sallinut iPod shufflen käyttämisen levynä, liitä se tietokoneeseen, josta haluat kopioida tiedostot.

*Tärkeää:* Mikäli iPod shuffle on asetettu synkronoitumaan automaattisesti ja liität iPod shufflen toiseen tietokoneeseen tai niin että tietokoneelle on kirjauduttu käyttäen toista tiliä, näkyviin tulee viesti, jossa kysytään, haluatko tyhjentää iPod shufflen ja synkronoida sen uuden iTunes-kirjaston kanssa. Osoita Kumoa (Windowsissa Peruuta), jos et halua tyhjentää iPod shufflessa olevaa sisältöä.

2 Vedä tietokoneen omaa tiedostojärjestelmää (Macissa Finderia, PC:ssä Windowsin tiedostonhallintaa) käyttäen tiedostot iPod shuffleen.

3 Irrota iPod shuffle ja liitä se sitten toiseen tietokoneeseen.

Osoita jälleen Kumoa (Windowsissa Peruuta), jos et halua tyhjentää iPod shufflessa olevaa sisältöä.

4 Vedä tiedostot iPod shufflesta haluamaasi sijaintiin toisessa tietokoneessa.

#### iTunesin automaattisen avautumisen estäminen

Voit estää iTunesia avautumasta automaattisesti, kun liität iPod shufflen tietokoneeseen.

### iTunesin automaattisen avautumisen estäminen:

- 1 Liitä iPod shuffle tietokoneeseen.
- 2 Valitse iTunesin laiteluettelosta iPod shuffle ja osoita Yhteenveto.
- 3 Poista Asetukset-osiosta valinta "Avaa iTunes, kun tämä iPod liitetään".
- 4 Osoita Käytä.

# Vinkit ja vianmääritys

# Useimmat iPod shuffleen liittyvät ongelmat ratkeavat nopeasti tässä luvussa annettujen ohjeiden avulla.

# Viisi ohjenuoraa: nollaa, yritä uudelleen, käynnistä uudelleen, asenna uudelleen, palauta

Muista nämä viisi ohjetta, jos sinulla on ongelmia iPod shufflen kanssa. Kokeile näitä ohjeita yksi kerrallaan, kunnes ongelma ratkeaa. Jos näistä ei ole apua, lue tässä luvussa annetut ongelmakohtaiset ohjeet.

- *Nollaa* iPod shuffle sammuttamalla se, odottamalla 10 sekuntia ja käynnistämällä se uudelleen.
- Yritä uudelleen toista USB 2.0 -porttia käyttäen, jos et näe iPod shufflea iTunesissa.
- Käynnistä tietokone uudelleen ja varmista, että uusimmat ohjelmistopäivitykset on asennettu.
- Asenna uudelleen iTunes-ohjelmiston uusin versio (saatavilla verkosta).
- *Palauta* iPod shufflen oletusasetukset. Katso iPod shufflen ohjelmiston päivittäminen ja palauttaminen sivulla 26.

# Jos merkkivalo palaa jatkuvasti punaisena tai jos kuulet virheviestin "Please use iTunes to restore"

Liitä iPod shuffle tietokoneeseen ja palauta sen ohjelmisto iTunesissa. Katso iPod shufflen ohjelmiston päivittäminen ja palauttaminen sivulla 26.

#### Jos iPod shuffle ei käynnisty tai reagoi

- Liitä iPod shuffle tietokoneen suuritehoiseen USB 2.0 -porttiin. iPod shufflen akku on ehkä ladattava uudestaan.
- Sammuta iPod shuffle, odota 10 sekuntia ja käynnistä se uudelleen.
- iPod shufflen ohjelmisto on ehkä palautettava. Katso iPod shufflen ohjelmiston päivittäminen ja palauttaminen sivulla 26.

#### Jos iPod shuffle ei toista musiikkia

- iPod shuffle ei ehkä sisällä yhtään musiikkia. Jos kuulet viestin "Please use iTunes to sync music", liitä iPod shuffle tietokoneeseen musiikin synkronoimiseksi.
- Liu'uta kolmiasentoinen kytkin pois päältä ja takaisin päälle.
- Varmista, että kuulokeliitin on kunnolla paikallaan.
- Varmista, että äänenvoimakkuus on säädetty oikein. Voit asettaa rajoituksen äänenvoimakkuudelle. Katso Äänenvoimakkuuden rajoituksen asettaminen sivulla 21.
- iPod shufflen toisto saattaa olla keskeytetty. Kokeile painaa Toisto/tauko (>u).

#### Jos mitään ei tapahdu, kun liität iPod shufflen tietokoneeseen

- Liitä iPod shuffle tietokoneen suuritehoiseen USB 2.0 -porttiin. iPod shufflen akku on ehkä ladattava uudestaan.
- Varmista, että olet asentanut uusimman iTunes-ohjelmiston osoitteesta www.itunes.com/fi/downloads.
- Kokeile liittää laite toiseen tietokoneen USB 2.0 -porttiin. Varmista, että USB-kaapeli on liitetty kunnolla iPod shuffleen ja tietokoneeseen. Tarkista, että USB-liitin on oikeassa asennossa. Se voidaan liittää vain yhdellä tavalla.
- iPod shuffle on ehkä nollattava. Sammuta iPod shuffle, odota 10 sekuntia ja käynnistä se uudelleen.
- Jos iPod shuffle ei näy iTunesissa tai Finderissa, akku voi olla täysin tyhjä. Anna iPod shufflen akun latautua usean minuutin ajan ja katso, alkaako se taas toimia.
- Varmista, että laitteistosi ja ohjelmistosi täyttävät vaatimukset. Katso Jos haluat varmistaa järjestelmävaatimukset sivulla 26.
- Yritä käynnistää tietokone uudelleen.
- iPod-ohjelmisto on ehkä palautettava. Katso iPod shufflen ohjelmiston päivittäminen ja palauttaminen sivulla 26.
- iPod shuffle on ehkä korjattava. Voit järjestää huollon iPod shufflen huolto- ja tukisivuilla osoitteessa www.apple.com/fi/support/ipodshuffle/service.

#### Jos et pysty synkronoimaan kappaletta tai muuta kohdetta iPod shuffleen

Kappale saattaa olla muodossa, jota iPod shuffle ei tue. iPod shuffle tukee seuraavia äänitiedostomuotoja. Näihin sisältyvät äänikirjojen ja podcastien äänimuodot:

- AAC (M4A, M4B, M4P) (8 320 kb/s)
- suojattu AAC (iTunes Storesta)
- Apple Lossless (tasokas pakkausmuoto)
- MP3 (8 320 kb/s)
- MP3 Variable Bit Rate (VBR)
- Audible (muodot 2, 3, 4, Audible Enhanced Audio, AAX ja AAX+)
- WAV
- AA (audible.comin puhuttu sisältö, muodot 2, 3 ja 4)
- AIFF

Apple Lossless -muotoon koodattu kappale on lähes CD-tasoinen, mutta vie vain noin puolet siitä tilasta, mitä AIFF- tai WAV-muotoon koodattu kappale vie. Sama kappale koodattuna AAC- tai MP3-muotoon vie vieläkin vähemmän tilaa. Kun tuot musiikkia CD-levyltä iTunesin avulla, musiikki muunnetaan oletusarvoisesti AAC-muotoon.

Voit muuntaa suuremmilla bittimäärillä koodatut tiedostot automaattisesti 128 kb/s AACtiedostoiksi, kun ne synkronoidaan iPod shuffleen. Katso Useamman kappaleen mahduttaminen iPod shuffleen sivulla 16.

Jos käytät iTunesia Windowsissa, voit muuntaa suojaamattomia WMA-tiedostoja AAC- tai MP3muotoon. Tästä voi olla hyötyä, jos kokoelmasi musiikki on WMA-muodossa.

iPod classic ei tue WMA-, MPEG Layer 1- tai MPEG Layer 2 -äänitiedostoja eikä audible.com-muotoa 1.

Jos iTunesiin on tallennettu kappale, jota iPod shuffle ei tue, voit muuntaa sen iPod shufflen tukemaan muotoon. Saat lisätietoja avaamalla iTunesin ja valitsemalla Ohje > iTunes-ohje.

# Jos haluat varmistaa järjestelmävaatimukset

iPod shufflen käyttöön tarvitaan

- Yhden seuraavista tietokonekokoonpanoista:
  - USB 2.0 -portilla varustettu Mac
  - USB 2.0 -portilla tai USB 2.0 -kortilla varustettu Windows-PC
- Yhden seuraavista käyttöjärjestelmistä: Mac OS X 10.6.8 tai uudempi, Windows Vista tai Windows XP Home tai Professional, jossa on Service Pack 3 tai uudempi
- internet-yhteyden (laajakaistayhteyttä suositellaan)
- iTunes 10.7:n tai uudemman (voit ladata iTunesin osoitteesta www.itunes.com/fi/download)

Jos Windows-PC:ssä ei ole suuritehoista USB 2.0 -porttia, voit ostaa ja asentaa USB 2.0 -kortin.

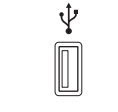

Suuritehoinen USB 2.0 -portti

#### Jos haluat käyttää iPod shufflea Macin ja Windows PC:n kanssa

Jos iPod shuffleen on valittu musiikin hallitseminen käsin, voit lisätä sisältöä useammasta kuin yhdestä iTunes-kirjastosta tietokoneen käyttöjärjestelmästä riippumatta. Mikäli iPod shuffle on asetettu synkronoitumaan automaattisesti ja liität sen toiseen tietokoneeseen tai niin, että tietokoneelle on kirjauduttu käyttäen toista tiliä, näkyviin tulee viesti, jossa kysytään, haluatko tyhjentää iPod shufflen ja synkronoida sen uuden iTunes-kirjaston kanssa. Jos haluat säilyttää sisällön ennallaan, valitse Kumoa (Windowsissa Peruuta).

Voit käyttää iPod shufflea ulkoisena levynä sekä Mac- että PC-tietokoneiden kanssa ja siirtää tiedostoja käyttöjärjestelmästä toiseen. Katso Luku 5, Tiedostojen tallentaminen iPod shuffleen, sivulla 22.

# iPod shufflen ohjelmiston päivittäminen ja palauttaminen

Voit päivittää tai palauttaa iPod shufflen ohjelmiston iTunesin avulla. iPod shuffleen kannattaa aina päivittää uusin ohjelmisto. Voit myös palauttaa ohjelmiston, jolloin iPod shuffle palautuu alkuperäiseen tilaansa.

- Jos teet päivityksen, ohjelmisto päivitetään, mutta tämä ei vaikuta asetuksiin, kappaleisiin tai muuhun dataan.
- *Jos teet palautuksen,* kaikki kappaleet ja muu data tyhjennetään iPod shufflesta. Kaikki iPod shufflen asetukset palautetaan alkuperäisiksi.

#### iPod shufflen päivittäminen tai palauttaminen:

- 1 Varmista, että sinulla on internet-yhteys ja että olet asentanut uusimman iTunesin osoitteesta www.itunes.com/fi/download.
- 2 Liitä iPod shuffle tietokoneeseen.
- 3 Valitse iTunesin laiteluettelosta iPod shuffle ja osoita Yhteenveto.

Yhteenveto-osion Versio-kohta kertoo, onko iPod shuffle päivitetty vai tarvitseeko se uudemman version ohjelmistosta.

- 4 Tee jokin seuraavista:
  - Asenna uusin ohjelmistoversio osoittamalla Päivitä.
  - Palauta iPod shuffle alkuperäisiin asetuksiinsa osoittamalla Palauta. Palauttaminen tyhjentää kaiken datan iPod shufflesta. Suorita palautus näytöllä näkyviä ohjeita seuraten.

# Turvallisuus ja käsitteleminen

 $\underline{\bigwedge}$ 

*VAROITUS:* Näiden turvallisuusohjeiden noudattamatta jättäminen saattaa aiheuttaa tulipalon, sähköiskun tai muun vamman tai vahingoittaa iPod shufflea tai muuta omaisuutta. Lue kaikki alla olevat turvallisuustiedot ennen iPod shufflen käyttöä.

Pidä iPod shufflen käyttöopas käsillä tulevaa käyttöä varten.

# Tärkeitä tietoja turvallisuudesta

Käsittely Käsittele iPod shufflea varoen. Sen sisällä on herkkiä elektroniikkakomponentteja. iPod shuffle voi vahingoittua, jos se putoaa, palaa, puristuu tai joutuu kosketuksiin nesteen kanssa. Älä käytä vaurioitunutta iPod shufflea.

Korjaaminen Älä avaa iPod shufflea äläkä yritä korjata iPod shufflea itse. iPod shufflen purkaminen voi aiheuttaa vamman tai vaurioittaa iPod shufflea. Jos iPod shuffle on vaurioitunut, siinä on toimintahäiriö tai se joutuu kosketuksiin nesteen kanssa, ota yhteys Appleen tai Applen valtuuttamaan huoltoliikkeeseen. Lisätietoja on huollon hankkimisesta on osoitteessa: www.apple.com/fi/support/ipodshuffle.

Akku Älä yritä vaihtaa iPod shufflen akkua itse. Akku saattaa vaurioitua, mikä voi aiheuttaa ylikuumenemisen ja vamman. iPod shufflen litiumioniakun saa vaihtaa vain Apple tai Applen valtuuttama huoltoliike, ja se on kierrätettävä tai hävitettävä erillään talousjätteestä. Akkua ei saa hävittää polttamalla. Tietoja akun kierrätyksestä ja vaihtamisesta saat osoitteesta: www.apple.com/fi/batteries.

Häiriötekijät iPod shufflen käyttäminen saattaa joissakin olosuhteissa häiritä sinua ja aiheuttaa vaaratilanteen. Noudata sääntöjä, jotka kieltävät tai rajoittavat kuulokkeiden käyttöä (esim. kuulokkeiden käyttö pyöräiltäessä).

Latautuu Lataa iPod shuffle mukana tulleella kaapelilla ja valinnaisella virtalähteellä tai muun valmistajan "Made for iPod"-kaapelilla ja USB 2.0 -yhteensopivalla virtalähteellä. Vioittuneiden kaapeleiden tai latureiden käyttäminen tai lataaminen kosteassa tilassa saattaa aiheuttaa sähköiskun. Kun käytät Applen USB-virtalähdettä (saatavana erikseen osoitteesta www.apple.com/fi/ipodstore) iPod shufflen lataamiseen, varmista, että AC-liitin tai AC-virtajohto on kytketty kunnolla virtalähteeseen ennen sen liittämistä pistorasiaan. Virtalähteet saattavat kuumentua normaalin käytön aikana, ja pitkäaikainen kosketus saattaa aiheuttaa vamman. Varmista aina, että virtalähteiden ympärillä on riittävä ilmanvaihto käytön aikana. Kuulovauriot Kuunteleminen suurella äänenvoimakkuudella saattaa vahingoittaa kuuloasi. Kuulovaurioiden välttämiseksi älä kuuntele pitkiä aikoja suurella äänenvoimakkuudella. Taustahäly sekä jatkuva altistuminen suurelle äänenvoimakkuudelle voivat saada äänet kuulostamaan hiljaisemmilta kuin ne todellisuudessa ovat. Kaukosäätimellä ja mikrofonilla varustetut Apple-kuulokkeet, jotka myydään iPhone 4S:n kanssa ja myöhemmin Kiinassa (tunnistettavissa liittimen tummista eristysrenkaista) on suunniteltu täyttämään kiinalaisten standardien vaatimukset, ja ne eivät ole yhteensopivia iPod shufflen kanssa. Käytä laitteen kanssa vain yhteensopivia nappikuulokkeita tai kuulokkeita. Laita ääni päälle ja tarkista äänenvoimakkuus ennen kuin laitat mitään korvaasi. Lisätietoja kuulon heikkenemisestä saat osoitteesta www.apple.com/fi/sound. Ohjeet iPod shufflen äänenvoimakkuuden enimmäisrajan asettamiseen löytyvät kohdasta Äänenvoimakkuuden rajoituksen asettaminen sivulla 21.

*VAROITUS*: Kuulovaurioiden välttämiseksi älä kuuntele pitkiä aikoja suurella äänenvoimakkuudella.

Radiotaajuushäiriöt Noudata kylttejä ja ilmoituksia, jotka kieltävät elektroniikkalaitteiden käytön tai rajoittavat sitä (esim. sairaaloissa tai räjäytystyömailla). Vaikka iPod shuffle on suunniteltu, testattu ja valmistettu olemaan radiotaajuushäiriöitä koskevien säädösten mukainen, kyseiset iPod shufflesta aiheutuvat häiriöt voivat haitata muiden sähkölaitteiden toimintaa ja aiheuttaa niissä toimintahäiriön. Sammuta iPod shuffle, kun käyttö on kiellettyä (esimerkiksi lentomatkustuksen aikana) tai kun viranomaiset pyytävät sitä.

Sairaudet Jo sinulla on sairauksia, joihin epäilet iPod shufflen voivan vaikuttaa haitallisesti (esimerkiksi kohtaukset, tajunnan menetys, silmien rasittuminen tai päänsärky), kysy neuvoa lääkäriltäsi ennen iPod shufflen käyttämistä.

### Tärkeitä käsittelyohjeita

Liittimien, porttien ja painikkeiden käyttäminen Älä työnnä liitintä porttiin väkisin tai paina painiketta kohtuuttoman voimakkaasti. Tämä voi aiheuttaa vaurioita, joita takuu ei kata. Jos liitintä on hankala saada porttiin, se on luultavasti vääränlainen. Tarkista, onko portissa esteitä, ja varmista, että liitin sopii porttiin ja on oikeassa asennossa porttiin nähden.

**iPod shufflen käyttäminen hyväksyttävissä lämpötiloissa** iPod shuffle on suunniteltu toimimaan 0–35 °C:n lämpötilassa ja säilytettäväksi –20–45 °C:n lämpötilassa. iPod shuffle voi vahingoittua ja akun käyttöaika saattaa lyhentyä, jos sitä säilytetään tai käytetään näiden lämpötila-alueiden ulkopuolella (jos se esimerkiksi jätetään kuumaan autoon). iPod shuffle sammuu, jos se tulee liian kuumaksi. Vältä iPod shufflen altistamista rajuille lämpötilan tai ilmankosteuden muutoksille. Kun käytät iPod shufflea tai lataat sen akkua, on normaalia, että iPod shuffle lämpenee.

**iPod shufflen ulkopinnan puhdistaminen** Jos haluat puhdistaa iPod shufflen, irrota kaikki kaapelit, sammuta se (liu'uta kolmiasentoinen kytkin asentoon OFF) ja käytä pehmeää, hiukan kosteaa, nukkaamatonta liinaa. Vältä kosteuden joutumista aukkoihin. Älä käytä iPod shufflen puhdistamiseen ikkunanpuhdistusaineita, siivousaineita, aerosolisuihkeita, liuottimia, alkoholia, ammoniakkia tai hankausaineita.

**iPod shufflen asianmukainen hävittäminen** iPod shufflen asianmukainen hävittäminen mukaan lukien tiedot määräystenmukaisuudesta, katso Tietoja hävittämisestä ja kierrättämisestä sivulla 31.

# Lisätiedot, huolto ja tuki

# Lisätietoja iPod shufflen käytöstä on ohjevalikossa ja verkossa.

Seuraavassa taulukossa kerrotaan, mistä saa tietoja iPodiin liittyvistä ohjelmistoista ja palveluista.

| Aihe                                                                     | Tee näin                                                                                                    |
|--------------------------------------------------------------------------|----------------------------------------------------------------------------------------------------|
| Huolto ja tuki, keskustelut, oppitunnit ja<br>Applen ohjelmistolataukset | Vieraile osoitteessa:<br>www.apple.com/fi/support/ipodshuffle                                                                                                    |
| iTunesin käyttäminen                                                     | Avaa iTunes ja valitse Ohje > iTunes-ohje. iTunesin<br>verkko-oppitunti (saatavilla vain joillakin alueilla)<br>löytyvät osoitteesta www.apple.com/fi/itunes/how-to         |
| Uusimmat tiedot iPod shufflesta                                          | Vieraile osoitteessa: www.apple.com/fi/ipodshuffle                                                                                                    |
| iPod shufflen rekisteröiminen                                            | Asenna tietokoneeseen iTunes ja liitä iPod shuffle.                                                                                                    |
| iPod shufflen sarjanumeron tarkistaminen                                 | Katso iPod shufflen kiinnittimen alle. Valitse iTunesin<br>laiteluettelosta iPod shuffle (kun iPod shuffle on liitetty<br>tietokoneeseen) ja osoita Yhteenveto-välilehteä.  |
| Takuuhuolto                                                              | Seuraa ensin tässä oppaassa, näytöllä<br>näkyvissä ohjeissa ja verkossa annettuja<br>ohjeita ja siirry sitten osoitteeseen:<br>www.apple.com/fi/support/ipodshuffle/service |

#### **Regulatory Compliance Information**

#### FCC Compliance Statement

This device complies with part 15 of the FCC rules. Operation is subject to the following two conditions: (1) This device may not cause harmful interference, and (2) this device must accept any interference received, including interference that may cause undesired operation. See instructions if interference to radio or television reception is suspected.

#### Radio and TV Interference

This computer equipment generates, uses, and can radiate radio-frequency energy. If it is not installed and used properly—that is, in strict accordance with Apple's instructions—it may cause interference with radio and television reception.

This equipment has been tested and found to comply with the limits for a Class B digital device in accordance with the specifications in Part 15 of FCC rules. These specifications are designed to provide reasonable protection against such interference in a residential installation. However, there is no guarantee that interference will not occur in a particular installation.

You can determine whether your computer system is causing interference by turning it off. If the interference stops, it was probably caused by the computer or one of the peripheral devices.

If your computer system does cause interference to radio or television reception, try to correct the interference by using one or more of the following measures:

- Turn the television or radio antenna until the interference stops.
- Move the computer to one side or the other of the television or radio.
- Move the computer farther away from the television or radio.
- Plug the computer into an outlet that is on a different circuit from the television or radio. (That is, make certain the computer and the television or radio are on circuits controlled by different circuit breakers or fuses.)

If necessary, consult an Apple-authorized service provider or Apple. See the service and support information that came with your Apple product. Or, consult an experienced radio/television technician for additional suggestions.

*Tärkeää:* Changes or modifications to this product not authorized by Apple Inc. could void the EMC compliance and negate your authority to operate the product.

This product was tested for EMC compliance under conditions that included the use of Apple peripheral devices and Apple shielded cables and connectors between system components.

It is important that you use Apple peripheral devices and shielded cables and connectors between system components to reduce the possibility of causing interference to radios, television sets, and other electronic devices. You can obtain Apple peripheral devices and the proper shielded cables and connectors through an Apple Authorized Reseller. For non-Apple peripheral devices, contact the manufacturer or dealer for assistance. Responsible party (contact for FCC matters only): Apple Inc. Corporate Compliance 1 Infinite Loop, MS 91-1EMC Cupertino, CA 95014

#### Industry Canada Statement

This Class B device meets all requirements of the Canadian interference-causing equipment regulations.

Cet appareil numérique de la classe B respecte toutes les exigences du Règlement sur le matériel brouilleur du Canada.

#### VCCI Class B Statement

情報処理装置等電波障害自主規制について

この装置は、情報処理装置等電波障害自主規制協議 会 (VCC)の基準に基づくクラス B 情報技術装置で す。この装置は家庭環境で使用されることを目的と していますが、この装置がラジオやテレビジョン受 信機に近接して使用されると、受信障害を引き起こ すことがあります。

取扱説明書に従って正しい取扱をしてください。

#### Korea Class B Statement

B급 기기(가정용 방송통신기자재) 이 기기는 가정용(B급) 전자파적합기기로서 주로 가장에서 사용하는 것을 목적으로 하며, 모든 지역에서 사용할 수 있습니다.

#### Euroopan yhteisö

Tämä laite on LVD- ja EMC-direktiivien mukainen.

# CE

| 中国              |     |    |    |
|-----------------|-----|----|----|
| 有毒或<br>有害物质     | 零部件 |    |    |
|                 | 电路板 | 电池 | 附件 |
| 铅 (Pb)          | х   | 0  | х  |
| 汞 (Hg)          | 0   | 0  | 0  |
| 镉 (Cd)          | 0   | 0  | 0  |
| 六价铬<br>(Cr, VI) | 0   | 0  | 0  |
| 多溴联苯<br>(PBB)   | 0   | 0  | 0  |
| 多溴二苯醚<br>(PBDE) | 0   | 0  | 0  |

O: 表示该有毒有害物质在该部件所有均质材料中的含量均在 SJ/T 11363-2006 规定的限量要求以下。

X:表示该有毒有害物质至少在该部件的某一均质材料中的含量超出 SJ/T 11363-2006 规定的限量要求。

根据中国电子行业标准 SJ/T11364-2006 和相关的中国 政府法规,本产品及其某些内部或外部组件上可能带 有环保使用期限标识。取决于组件和组件制造商,产 品及其组件上的使用期限标识可能有所不同。组件上 的使用期限标识优先于产品上任何与之相冲突的或 不同的环保使用期限标识。

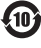

#### Akun vaihtaminen

iPod shufflen akun saa vaihtaa vain valtuutettu huoltoliike. Tietoja akunvaihtopalveluista on osoitteessa: www.apple.com/fi/batteries/replacements.html

#### Tietoja hävittämisestä ja kierrättämisestä

iPod on hävitettävä asianmukaisesti paikallista lainsäädäntöä noudattaen. Koska tuote sisältää akun, sitä ei saa hävittää kotitalousjätteen mukana. Kun iPodin käyttöikä on lopussa, tiedustele kierrätysvaihtoehdoista ottamalla yhteyttä Appleen tai paikallisiin viranomaisiin.

Tietoja Applen kierrätysohjelmasta löytyy osoitteesta: www.apple.com/fi/recycling

#### China Battery Statement

警告: 不要刺破或焚烧。该电池不含水银。

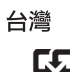

**廢電池請回收** 警告 本電池如果更換不正確會有爆炸的f

本電池如果更換不正確會有爆炸的危險 請依製造商說明書處理用過之電池 請勿戳刺或焚燒。此電池不含汞。

#### Akkulaturin tehokkuus

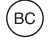

Euroopan unioni – Tietoja tuotteen hävittämisestä

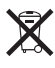

Yllä oleva symboli kertoo, että paikallisten lakien ja säännösten mukaan tuote ja/tai sen akku on hävitettävä erillään talousjätteestä. Kun tuotteen käyttöikä on lopussa, vie se paikallisten viranomaisten osoittamaan keräyspisteeseen. Tuotteen ja/tai sen akun asianmukainen talteenotto ja kierrätys auttavat säästämään luonnonvaroja ja varmistamaan, että tuote kierrätetään tavalla, joka suojaa terveys- ja ympäristöhaitoilta.

Union Européenne—informations sur l'élimination Le symbole ci-dessus signifie que, conformément aux lois et réglementations locales, vous devez jeter votre produit et/ou sa batterie séparément des ordures ménagères. Lorsque ce produit arrive en fin de vie, apportez-le à un point de collecte désigné par les autorités locales. La collecte séparée et le recyclage de votre produit et/ou de sa batterie lors de sa mise au rebut aideront à préserver les ressources naturelles et à s'assurer qu'il est recyclé de manière à protéger la santé humaine et l'environnement.

*Europäische Union—Informationen zur Entsorgung* Das oben aufgeführte Symbol weist darauf hin, dass dieses Produkt und/oder die damit verwendete Batterie den geltenden gesetzlichen Vorschriften entsprechend und vom Hausmüll getrennt entsorgt werden muss. Geben Sie dieses Produkt zur Entsorgung bei einer offiziellen Sammelstelle ab. Durch getrenntes Sammeln und Recycling werden die Rohstoffreserven geschont und es ist sichergestellt, dass beim Recycling des Produkts und/ oder der Batterie alle Bestimmungen zum Schutz von Gesundheit und Umwelt eingehalten werden. Unione Europea—informazioni per lo smaltimento II simbolo qui sopra significa che, in base alle leggi e alle normative locali, il prodotto e/o la sua batteria dovrebbero essere riciclati separatamente dai rifiuti domestici. Quando il prodotto diventa inutilizzabile, portalo nel punto di raccolta stabilito dalle autorità locali. La raccolta separata e il riciclaggio del prodotto e/o della sua batteria al momento dello smaltimento aiutano a conservare le risorse naturali e assicurano che il riciclaggio avvenga nel rispetto della salute umana e dell'ambiente.

Europeiska unionen—Information om kassering Symbolen ovan betyder att produkten och/eller dess batteri enligt lokala lagar och bestämmelser inte får kastas tillsammans med hushållsavfallet. När produkten har tjänat ut måste den tas till en återvinningsstation som utsetts av lokala myndigheter. Genom att låta den uttjänta produkten och/eller dess batteri tas om hand för återvinning hjälper du till att spara naturresurser och skydda hälsa och miljö.

#### Türkiye

Türkiye Cumhuriyeti: EEE Yönetmeliğine Uygundur

#### Brasil—Informações sobre descarte e reciclagem

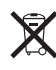

O símbolo indica que este produto e/ou sua bateria não devem ser descartadas no lixo doméstico. Quando decidir descartar este produto e/ou sua bateria, faça-o de acordo com as leis e diretrizes ambientais locais. Para informações sobre substâncias de uso restrito, o programa de reciclagem da Apple, pontos de coleta e telefone de informações, visite www.apple.com/br/environment.

#### Apple ja ympäristö

Apple tiedostaa vastuunsa tuotteidensa ja toimintojensa ympäristövaikutusten pitämisestä mahdollisimman vähäisinä.

Lisätietoja on osoitteessa: www.apple.com/fi/environment 🗯 Apple Inc.

© 2012 Apple Inc. Kaikki oikeudet pidätetään.

Apple, Apple-logo, Finder, iPhone, iPod, iPod shuffle, iTunes, iTunes U, Mac, Macintosh, Mac OS X ja OS X ovat Apple Inc:n Yhdysvalloissa ja muissa maissa rekisteröityjä tavaramerkkejä.

EarPods on Apple Inc:n tavaramerkki.

Apple Store, Genius, iTunes Plus ja iTunes Store ovat Apple Inc:n Yhdysvalloissa ja muissa maissa rekisteröityjä palvelumerkkejä.

Muut mainitut yritysten ja tuotteiden nimet saattavat olla yritystensä tavaramerkkejä.

Muiden valmistajien tuotteet on mainittu vain tiedonvälitystarkoituksessa, eikä maininta merkitse tukea tai suositusta. Apple ei vastaa näiden tuotteiden toiminnasta tai käytöstä. Kaikki mahdolliset sopimukset ja takuut ovat suoraan myyjien ja käyttäjien välisiä.

Tämän oppaan tietojen oikeellisuus on pyritty varmistamaan kaikin mahdollisin tavoin. Apple ei vastaa painotai lyöntivirheistä.

K019-2502/2012-11